Руководство для семей

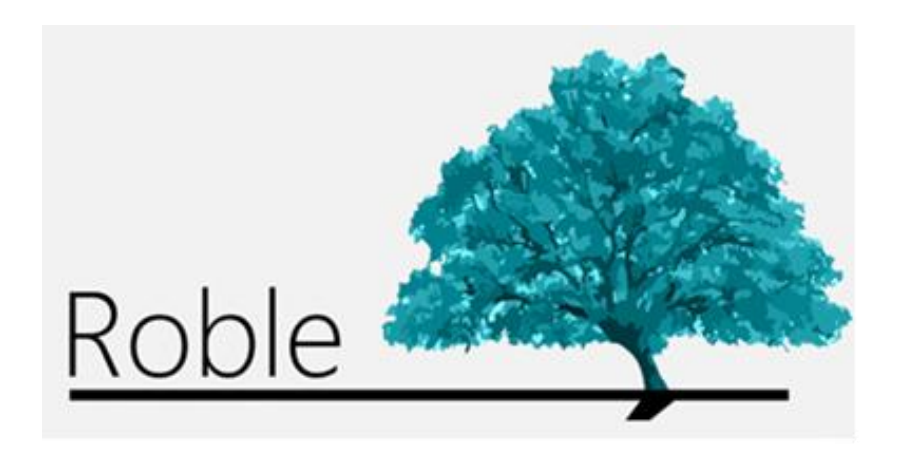

Веб-сайт, связывающий учебные заведения, учителей, родителей и учеников

# Индекс

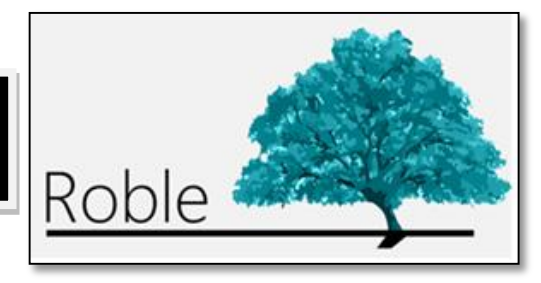

| Введение1                                                 |    |
|-----------------------------------------------------------|----|
| Доступ к «ROBLE»2                                         | I  |
| Как получить информацию о школе?3                         | )  |
| Как просмотреть данные и расписание моего ребёнка?4       | Þ  |
| Как просмотреть оценки моего ребёнка?5                    | )  |
| Как просмотреть и оправдать пропуск занятий?              | ;  |
| Как просмотреть и оправдать пропуск занятий?              | 7  |
| Как проверить доску объявлений школы?                     | 8  |
| Как получить доступ к сообщениям, которые мне отправляют? | 9  |
| Как изменить мои контактные данные и пароль?1             | LC |

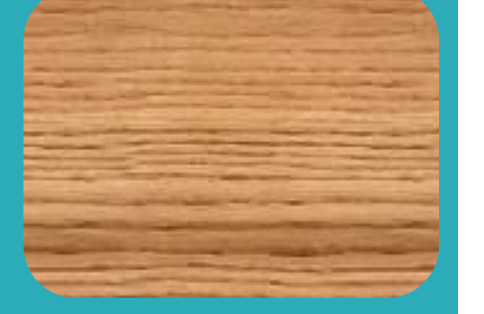

### Введение

ROBLE - это мобильное приложение, предназначенное для семей учеников, целью которого является предоставление им доступа к учебной информации, которая публикуется на протяжении всего курса учителями и школой, и, кроме этого, служит платформой для взаимодействия между школой и семьями.

Оно является адекватным инструментом для отслеживания учебного процесса ученика, получения информации со школы и создания канала связи с ней с любого смартфона или планшета.

Функциональные возможности ROBLE полностью интегрированы в RAÍCES - систему комплексного управления образованием Автономной области Мадрид, вследствие чего семьи могут также использовать это приложение в ROBLE RAÍCES через веб-сайт (raices.madrid.org).

### Доступ к ROBLE

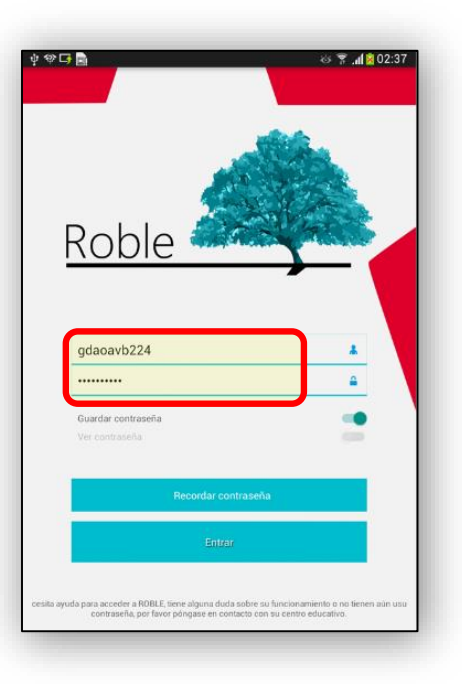

При запуске приложения ROBLE нам будет предложено ввести наше имя пользователя и пароль. Эти учетные данные должны быть предоставлены дирекцией учебного заведения родителям или законным представителям ученика.

После их подтверждения отобразится экран "Ученики" [Alumnado]. На нём мы увидим учеников, в отношении которых нам позволено получить доступ к информации о них в качестве их родителей или уполномоченных законных представителей.

Мы нажмём на желаемого ученика и отобразится экран выбранного/ой "Ученика/цы" [Alumno/a], через который мы получим доступ ко всей информации о нём/ней.

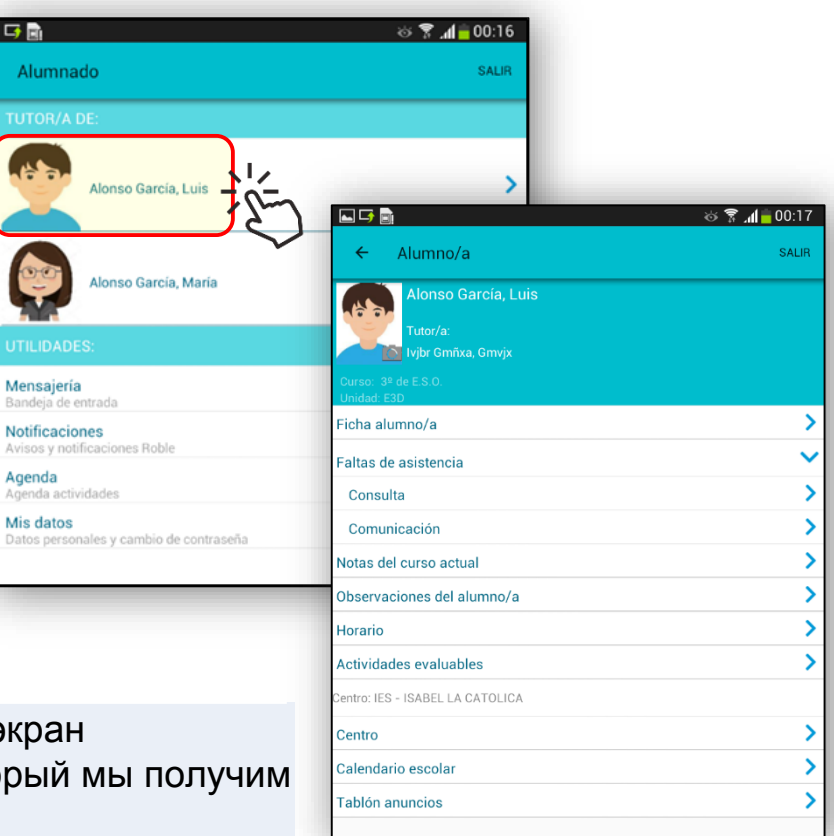

2

## Как получить информацию о школе?

На главном экране "Ученик/ца" [Alumno/a] выбирается опция "Центр" [Centro].

Будут получены:

- Общие данные.
- Контактные данные.
- Место расположения.

| <b>∲ ⊾</b>             | <u>ه</u> ا، ۲ نه        | 01:45 |  |  |  |  |  |
|------------------------|-------------------------|-------|--|--|--|--|--|
| ÷                      | Calendario              | SALIR |  |  |  |  |  |
|                        | Alonso García, Luis     |       |  |  |  |  |  |
| ости                   |                         |       |  |  |  |  |  |
| Oct<br>12<br>viernes   | Día de la Hispanidad    |       |  |  |  |  |  |
| NOVIE                  |                         |       |  |  |  |  |  |
| Nov<br>1<br>jueves     | Día de todos los Santos |       |  |  |  |  |  |
| Nov<br>2<br>viernes    | Día no lectivo          |       |  |  |  |  |  |
| DICIE                  |                         |       |  |  |  |  |  |
| Dic<br>6<br>jueves     | Día de la Constitución  |       |  |  |  |  |  |
| Dic<br>7<br>viernes    | Dia no lectivo          |       |  |  |  |  |  |
| Dic<br>24<br>Junes     | Vacaciones de Navidad   |       |  |  |  |  |  |
| Dic<br>25<br>martes    | Vacaciones de Navidad   |       |  |  |  |  |  |
| Dic<br>26<br>miercoles | Vacaciones de Navidad   |       |  |  |  |  |  |
| Dic<br>27<br>jueves    | Vacaciones de Navidad   |       |  |  |  |  |  |
| Dic<br>28<br>viernes   | Vacaciones de Navidad   |       |  |  |  |  |  |
| Dic<br>29<br>sabado    | Vacaciones de Navidad   |       |  |  |  |  |  |
| Dic<br>30<br>domingo   | Vacaciones de Navidad   |       |  |  |  |  |  |
| ENER                   |                         |       |  |  |  |  |  |
| Ene<br>1<br>martes     | Año nuevo               |       |  |  |  |  |  |
| Ene<br>2<br>miércoles  | Vacaciones de Navidad   |       |  |  |  |  |  |

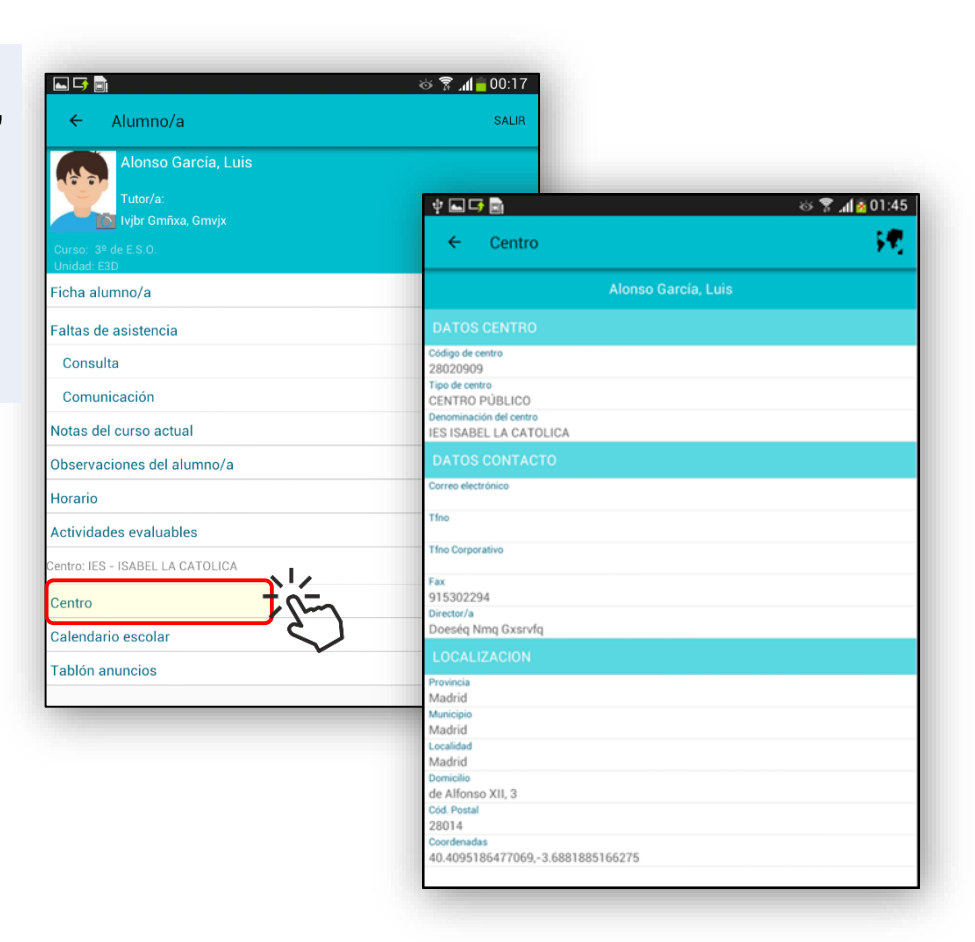

После выбора опции "Школьный календарь" [Calendario Escolar] отобразятся праздничные дни и каникулы текущего курса.

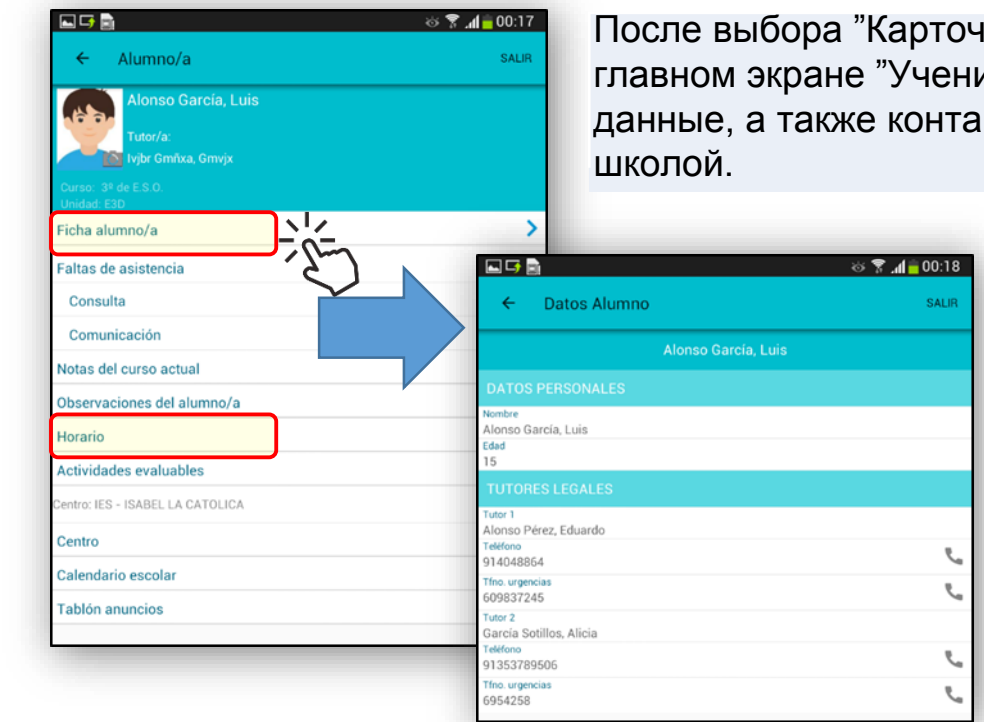

После выбора "Карточки ученика/цы" [Ficha del alumno/a] на главном экране "Ученик/ца" [Alumno/a] отобразятся его/её личные данные, а также контактные телефоны, зарегистрированные школой.

| ← Horario                                                                       | SAL |
|---------------------------------------------------------------------------------|-----|
| Alonso García, Luis                                                             |     |
|                                                                                 |     |
| 5* hora - 11:40 - 12:35<br>Música (Fvfor Dájoa Ef Vr Grar Ljzjxqx)              |     |
| 6# hora - 12:35 - 13:30<br>Biología y Geología (Fvfor Dájoa Ef Vr Grar Ljzjxqx) |     |
| 7* hora - 13:30 - 14:25<br>Física y Química (Fvfor Dájoa Ef Vr Grar Ljzjxqx)    |     |
| MARTES                                                                          |     |
| 5# hora - 11:40 - 12:35<br>Música (Fvfor Dájoa Ef Vr Grar Ljzjxqx)              |     |
| 6* hora - 12:35 - 13:30<br>Biología y Geología (Fvfor Dájoa Ef Vr Grar Ljzjxqx) |     |
| 7* hora - 13:30 - 14:25<br>Física y Química (Fvfor Dájoa Ef Vr Grar Ljzjxqx)    |     |
| MIERCOLES                                                                       |     |
| 5* hora - 11:40 - 12:35<br>Música (Fvfor Dájoa Ef Vr Grar Ljzjxqx)              |     |
| 64 hora - 12:35 - 13:30<br>Biología y Geología (Fvfor Dájoa Ef Vr Grar Ljzjxqx) |     |
| 7* hora - 13:30 - 14:25<br>Física y Química (Fvfor Dájoa Ef Vr Grar Ljzjxqx)    |     |
| JUEVES                                                                          |     |
| 5≢hora - 11:40 - 12:35<br>Música (Fvfor Dájoa Ef Vr Grar Ljzjxqx)               |     |
| 6# hora - 12:35 - 13:30<br>Biología y Geología (Fvfor Dájoa Ef Vr Grar Ljzjxqx) |     |
| 7* hora - 13:30 - 14:25<br>Física y Química (Fvfor Dájoa Ef Vr Grar Ljzjxqx)    |     |
| VIERNES                                                                         |     |
| 5# hora - 11:40 - 12:35<br>Música (Fvfor Dájoa Ef Vr Grar Lizixgx)              |     |
| 6ª hora - 12:35 - 13:30                                                         |     |

2

Можно проверить его/её еженедельное расписание выбрав "Расписание" [Horario].

Для каждого дня недели будут показаны предметы, преподающиеся на каждом из учебных отрезков и имя учителя, который их преподаёт.

### Как просмотреть оценки моего ребёнка?

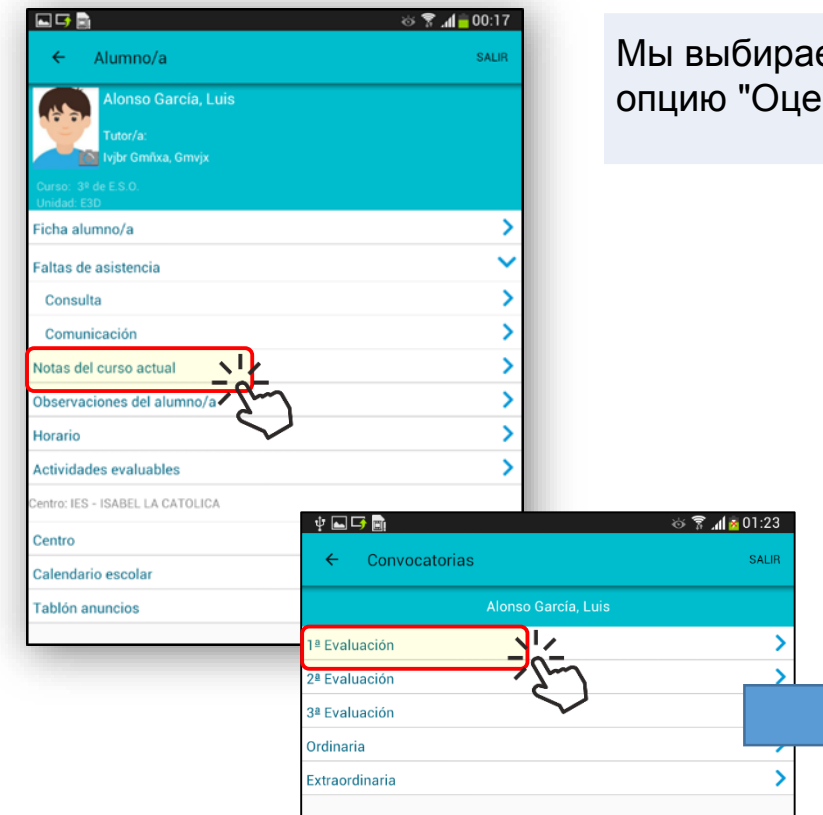

Затем мы выберем желаемый предмет и увидим полученные оценки.

Мы выбираем на главном экране "Ученик/ца" [Alumno/a] опцию "Оценки текущего курса" [Notas del curso actual].

| ý 🖬 🕞 📓                                                                        | 🌣 🌹 📶 🙆 01:23      |
|--------------------------------------------------------------------------------|--------------------|
| ← Calificaciones                                                               |                    |
| Alonso García, Luis                                                            |                    |
| 1ª Evaluación                                                                  |                    |
| Biología y Geología<br>Troncales generales                                     | 6                  |
| Deporte<br>Especificas opcionales/LCA                                          | 8                  |
| Educación Física<br>Específicas obligatorias                                   | 7                  |
| Física y Química<br>Troncales generales                                        | 5                  |
| Geografía e Historia<br>Troncales generales                                    | 6                  |
| Lengua Castellana y Literatura<br>Troncales generales                          | No Presentado      |
| Matemáticas orientadas a las enseñanzas académicas<br>Troncales de matemáticas | Mención Honorifica |
| <b>Música</b><br>Específicas obligatorias                                      | 9                  |
| Primera Lengua Extranjera (Inglés)<br>Troncales de idiomas                     | 9                  |
| Tecnología, Programación y Robótica<br>Libre configuración autonómica          | 0                  |
| Valores Éticos<br>Rel. y Alter.                                                | 8                  |

#### Как просмотреть и оправдать пропуск занятий?

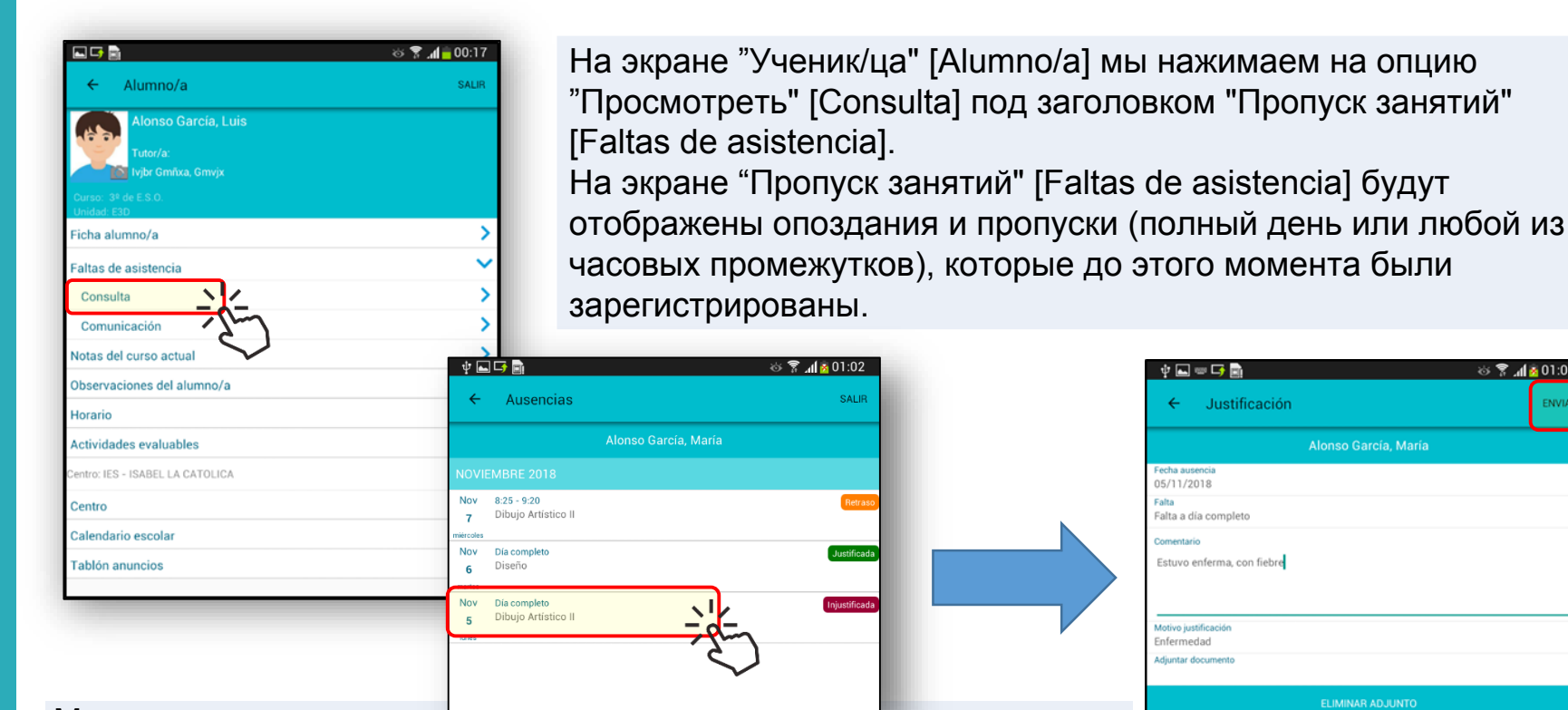

1

2

3

Мы можем оправдать пропуск нажав на него, если такая возможность предоставлена школой. На экране «Оправдание» [Justificación] мы выберем причину

па экране «Оправдание» [Justification] мы выберем причину (болезнь, медицинская консультация, семейная проблема или другое) и добавляем комментарий, имея возможность приложить любой документ, который мы сочтем нужным.

После завершения процесса, нажав "ОТПРАВИТЬ" [ENVIAR], пропуск будет отображён как "Оправданный классным руководителем" [Justificada por tutor/a] и останется в ожидании подтверждения со стороны школы.

🕸 🛌 🚥 📑 🖻 😸 😤 📶 🙆 01:03 Justificación Fecha ausenci 05/11/2018 Falta Falta a día completo Estuvo enferma, con fiebre Motivo justificación Enfermedad Adjuntar documenti 5 1 2 3 4 6 7 8 9 0 w q е 0 р d а s g b 1 z х С ٧ n m t Español(ES) **\O** Sym

### Как сообщить о пропуске занятий?

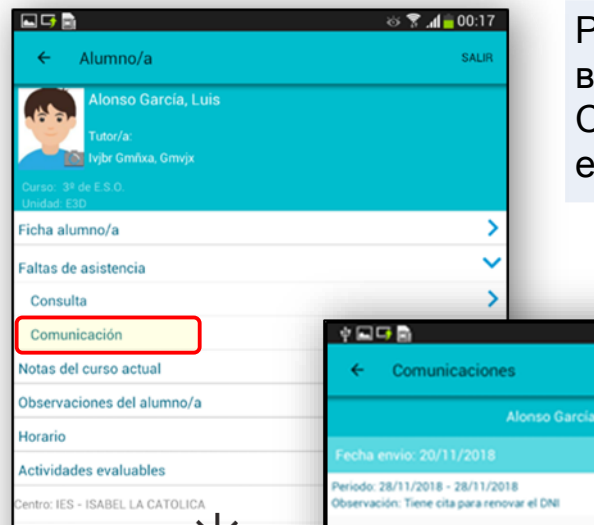

Родители или законные представители учеников будут иметь возможность - если она будет предоставлена школой -СООБЩИТЬ в школу с главного экрана "Ученик/ца" [Alumno/a] его/её пропуски в будущем.

Выбрать «Уведомление» [Comunicación] в разделе "Пропуски занятий" [Faltas de asistencia]. На экране «Уведомления» [Comunicaciones] нажмите на "ДОБАВИТЬ" [AGREGAR]. На следующем экране «Уведомление» [Comunicación] проинформировать о начальной и конечной дате пропуска и выбрать, в соответствующем случае, полный день или только определенный промежуток, в случае чего указать какой.

8 🝸 📶 🖉 01:20

Можно будет добавить любой комментарий. Для завершения нажать "ОТПРАВИТЬ" [ENVIAR].

3

Centro

Calendario escola

Tablón anuncios

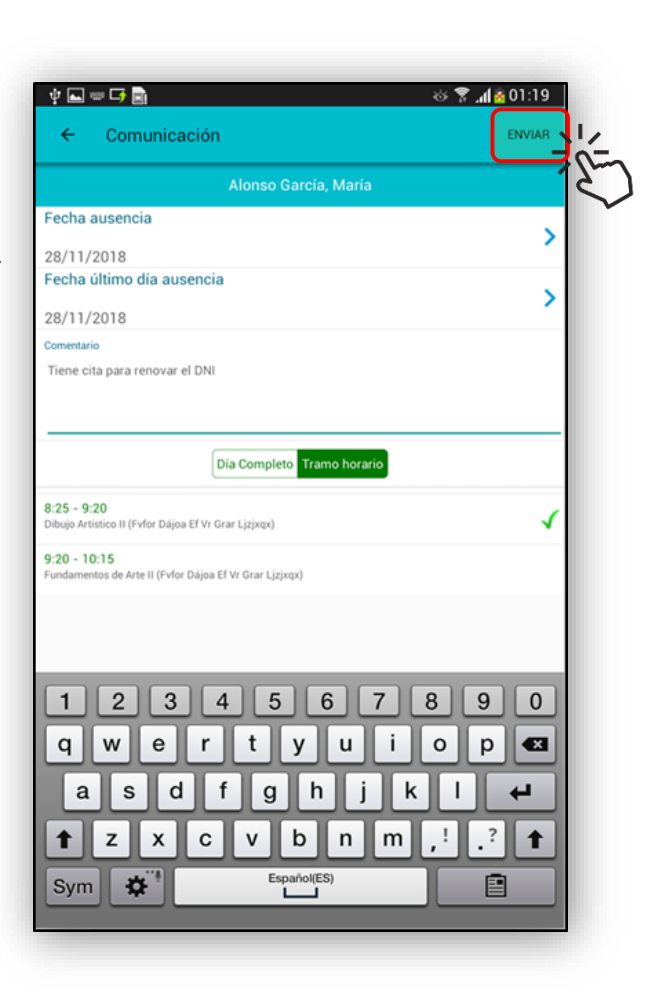

## Как проверить доску объявлений школы?

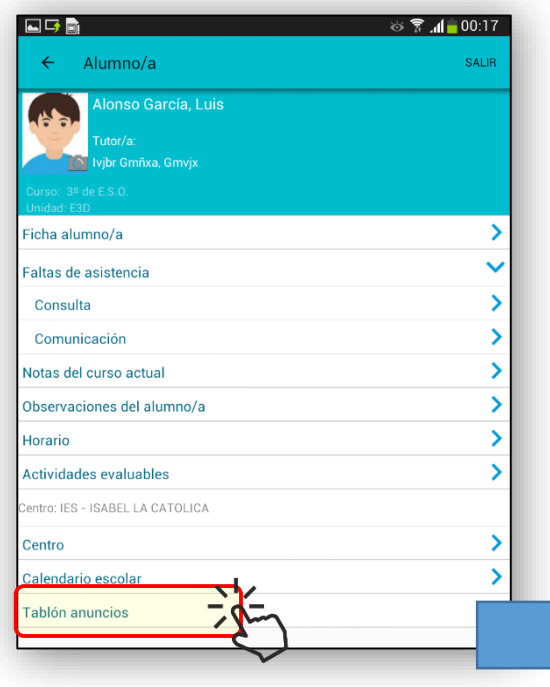

Школа располагает виртуальной доской объявлений, на которой в течение учебного года может публиковать новости или уведомления, которые могут представлять интерес для семей.

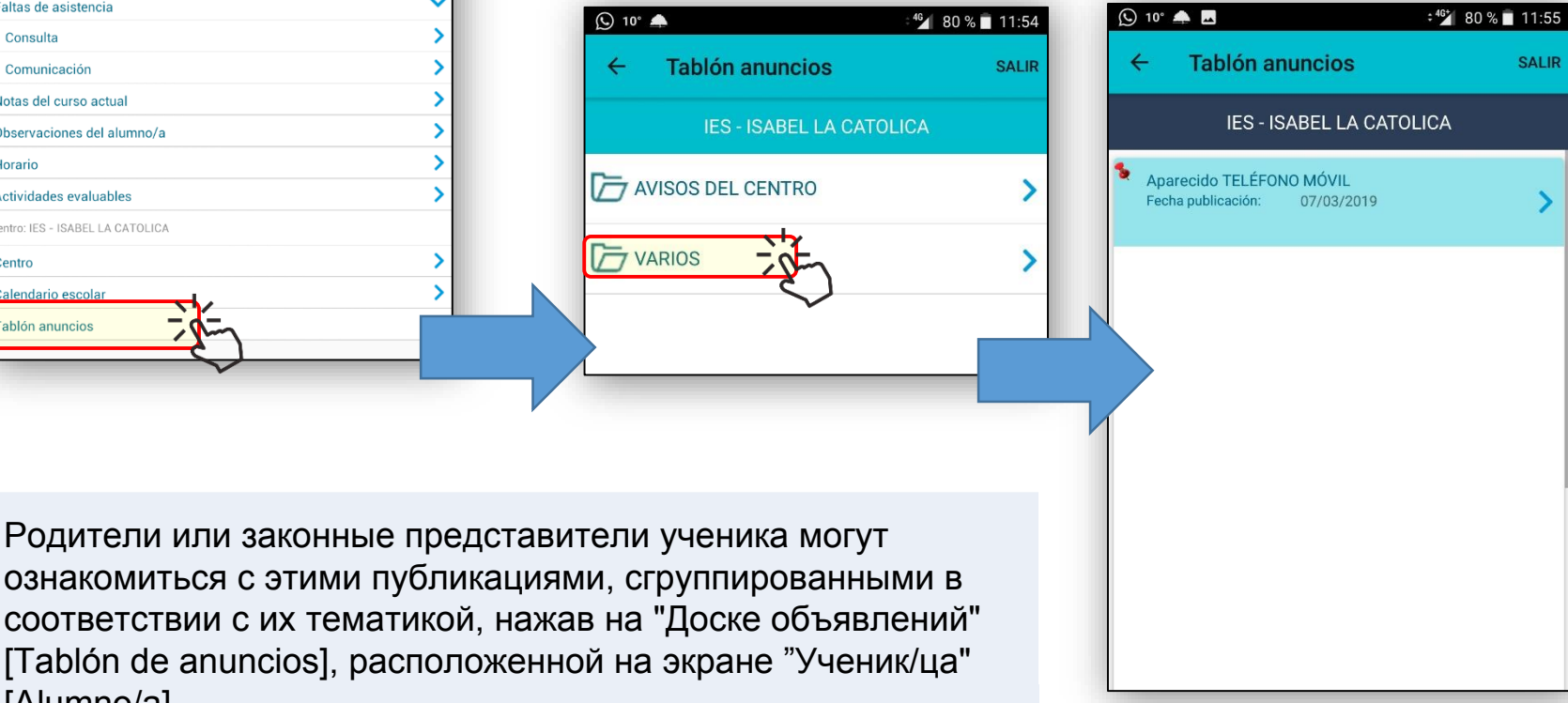

[Alumno/a].

1

Родители могут пользоваться программой СООБЩЕНИЙ, с помощью которой они могут получать сообщения со стороны школы, в которой обучаются их дети.

3

1

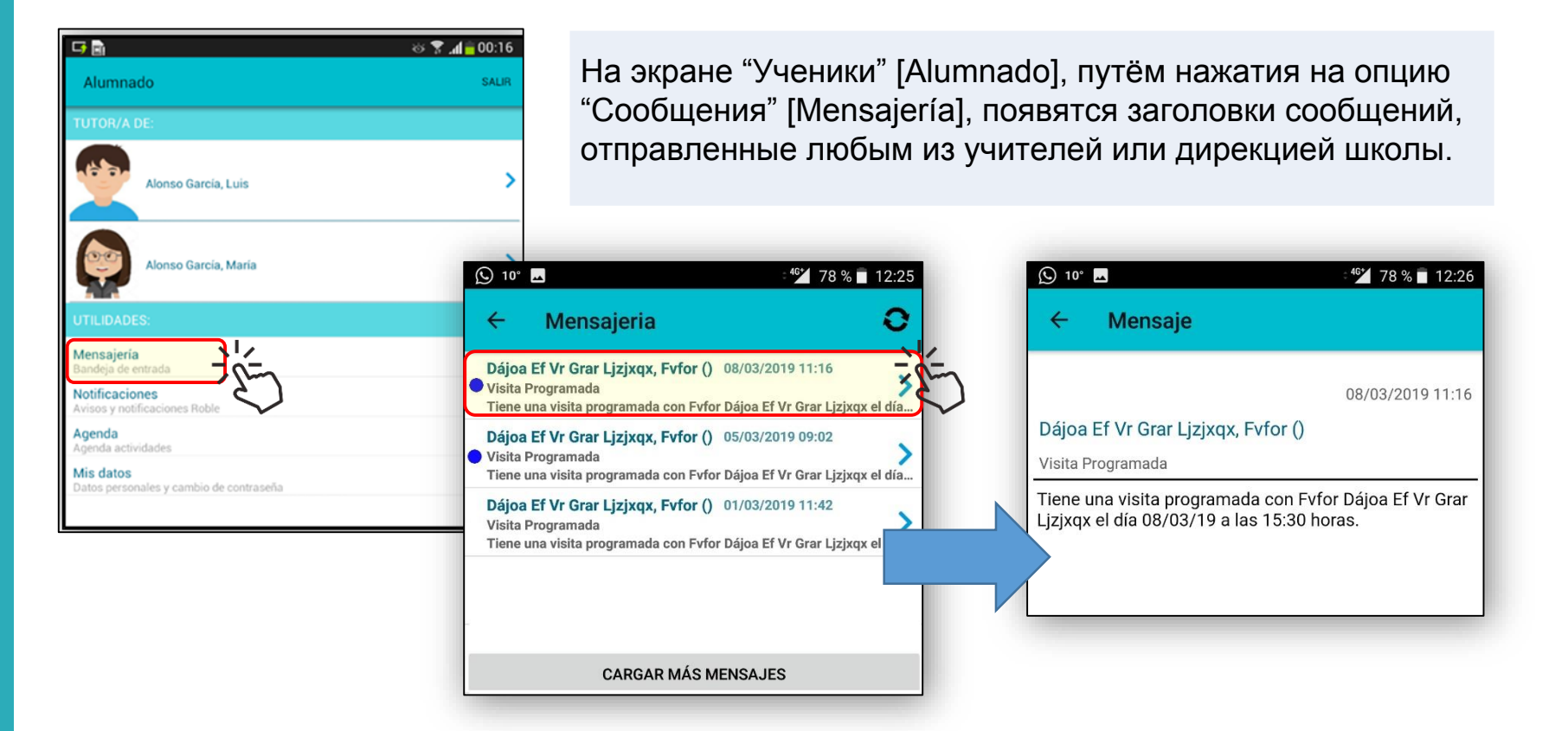

Нажав на любой из них сообщение отобразится в полном объеме.

#### Как изменить мои контактные данные и пароль?

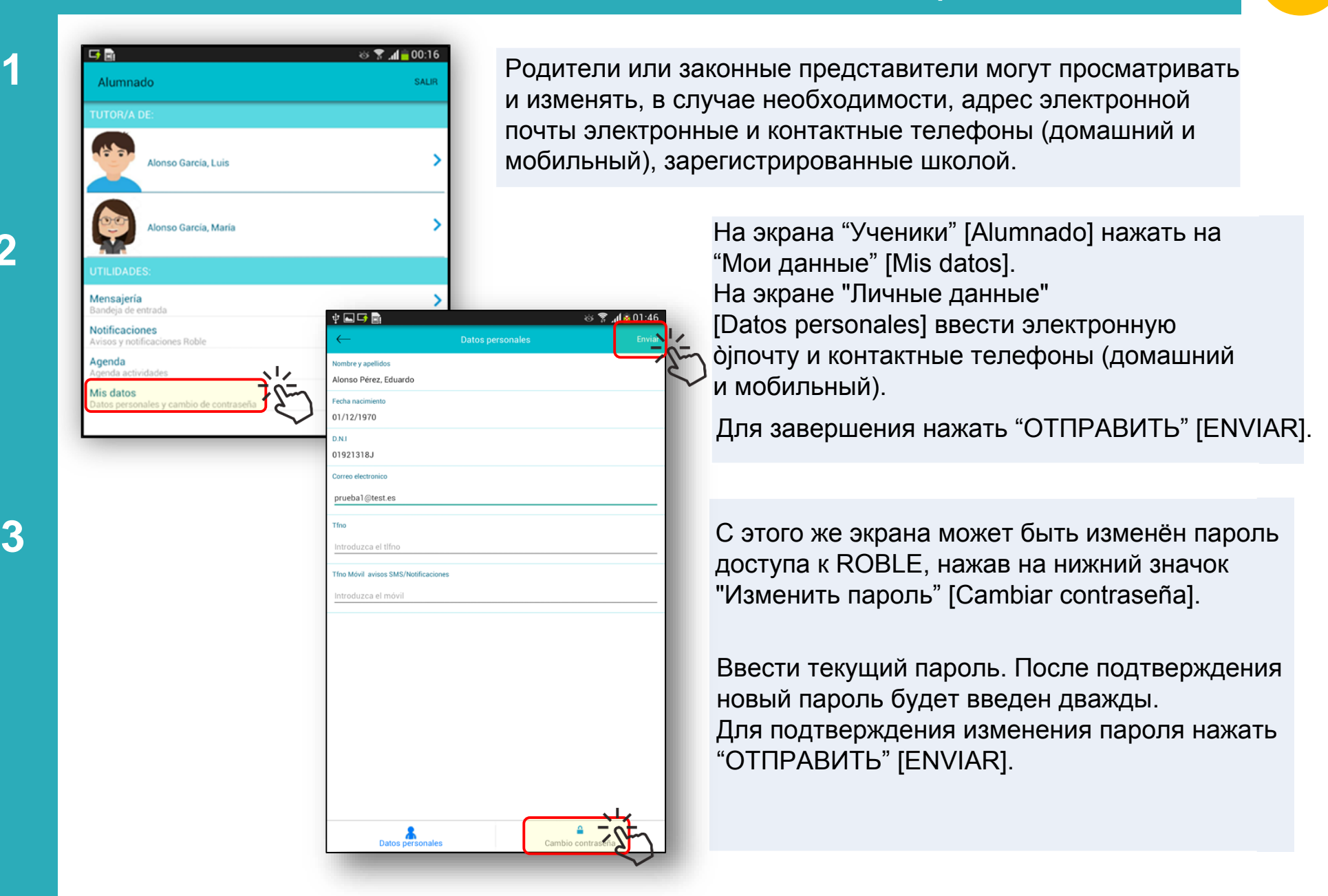